## Change Default PACER Login After PACER Account Upgrade

After upgrading from a Legacy PACER account to an Upgraded PACER account, it may be necessary to add your upgraded PACER credentials to your Current Gen CM/ECF account (if you previously had a PACER account set in CM/ECF as a default PACER account).

| STEP | ACTION                                                                                                    |
|------|----------------------------------------------------------------------------------------------------|
| 1    | Log into CM/ECF with your current CM/ECF login and password                                                                                                    |
| 2    | Select the <b>Utilities</b> tab.                                                                                                    |
| 3    | Under Your Account, select Change Your PACER Account.                                                                                                    |
| 4    | Select the checkbox next to Make this my default PACER login.                                                                                                    |
| 5    | Enter your upgraded PACER Account credentials then select login.  Make this my default PACER login After checking this box, you will only need to use yo  Authentication Login: Password: Client code: Login Clear |
| 6    | Select Login.                                                                                                    |